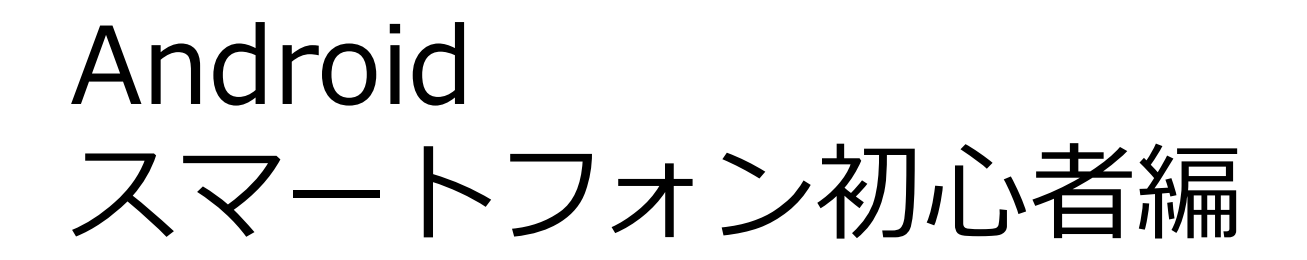

## 電源の入れ方・ ボタン操作の仕方

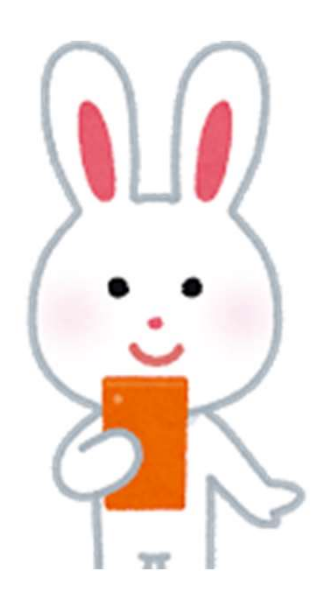

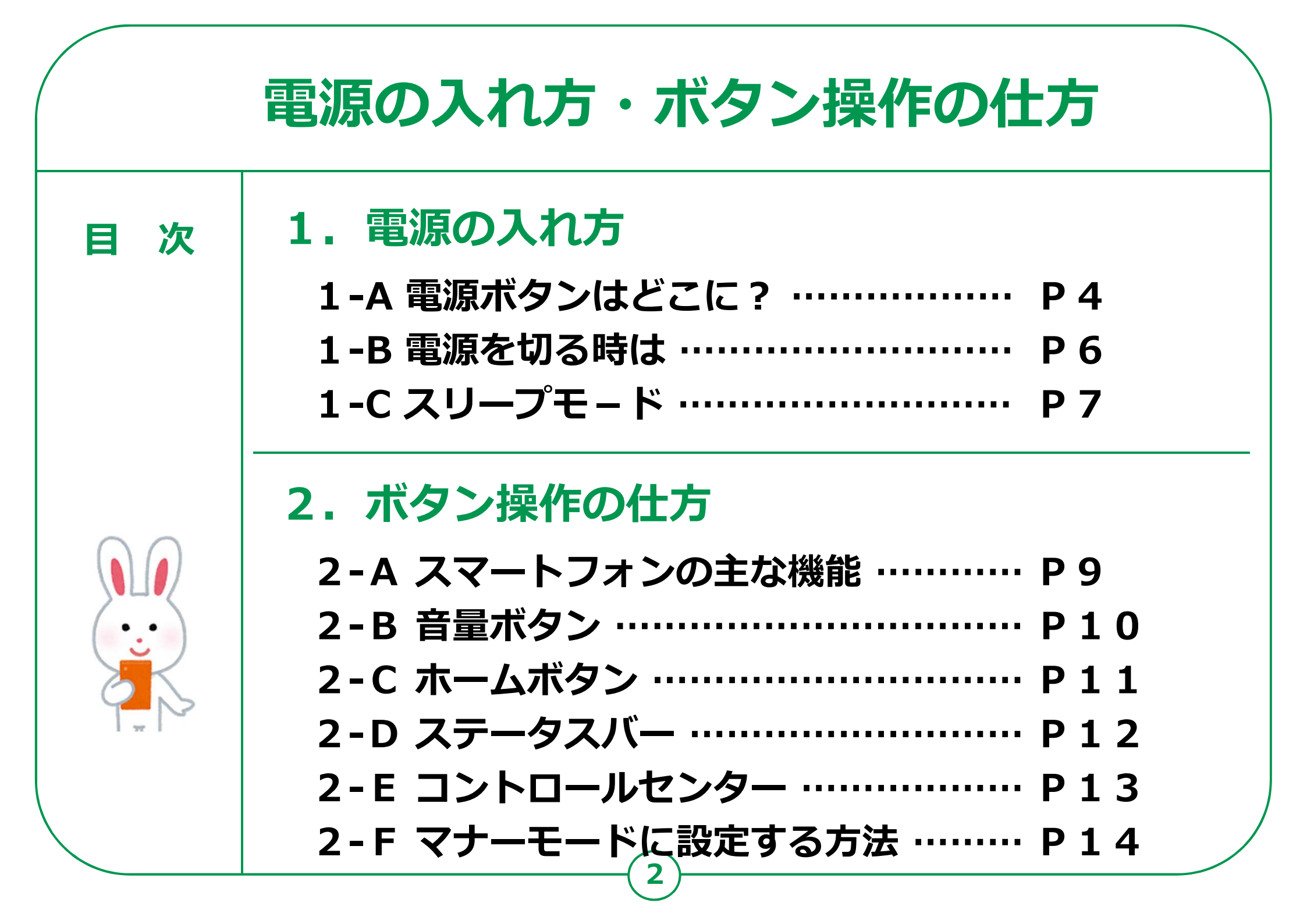

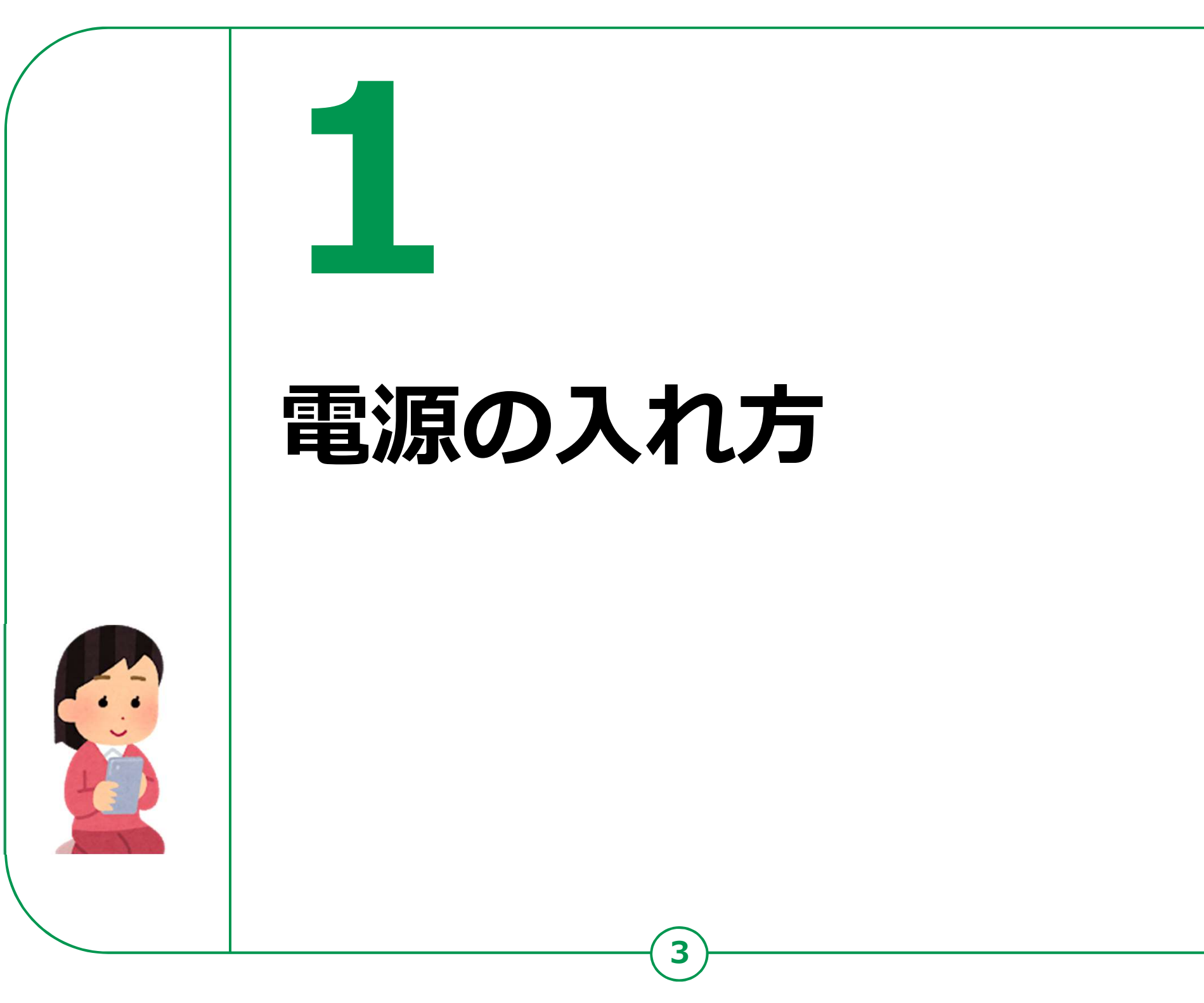

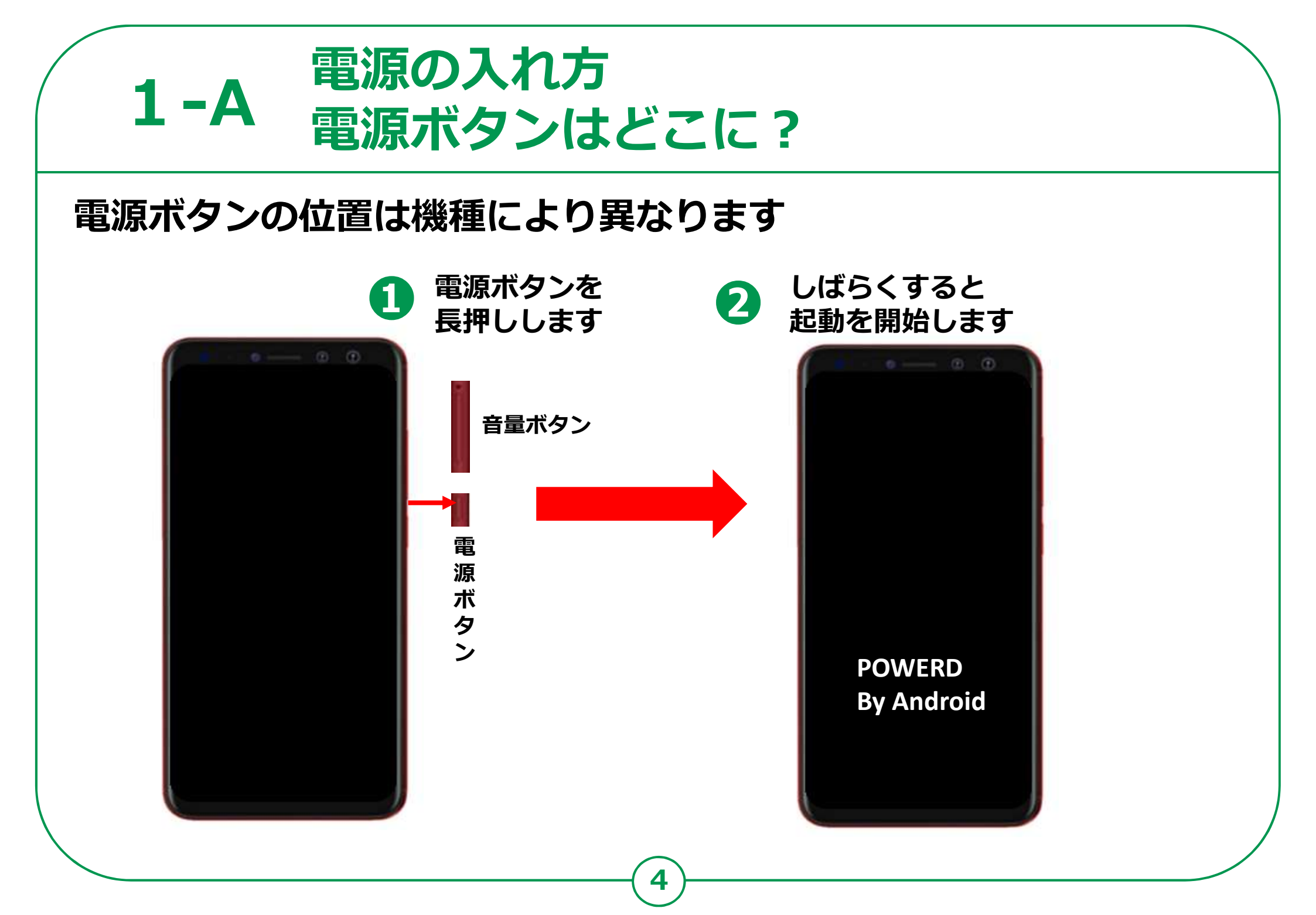

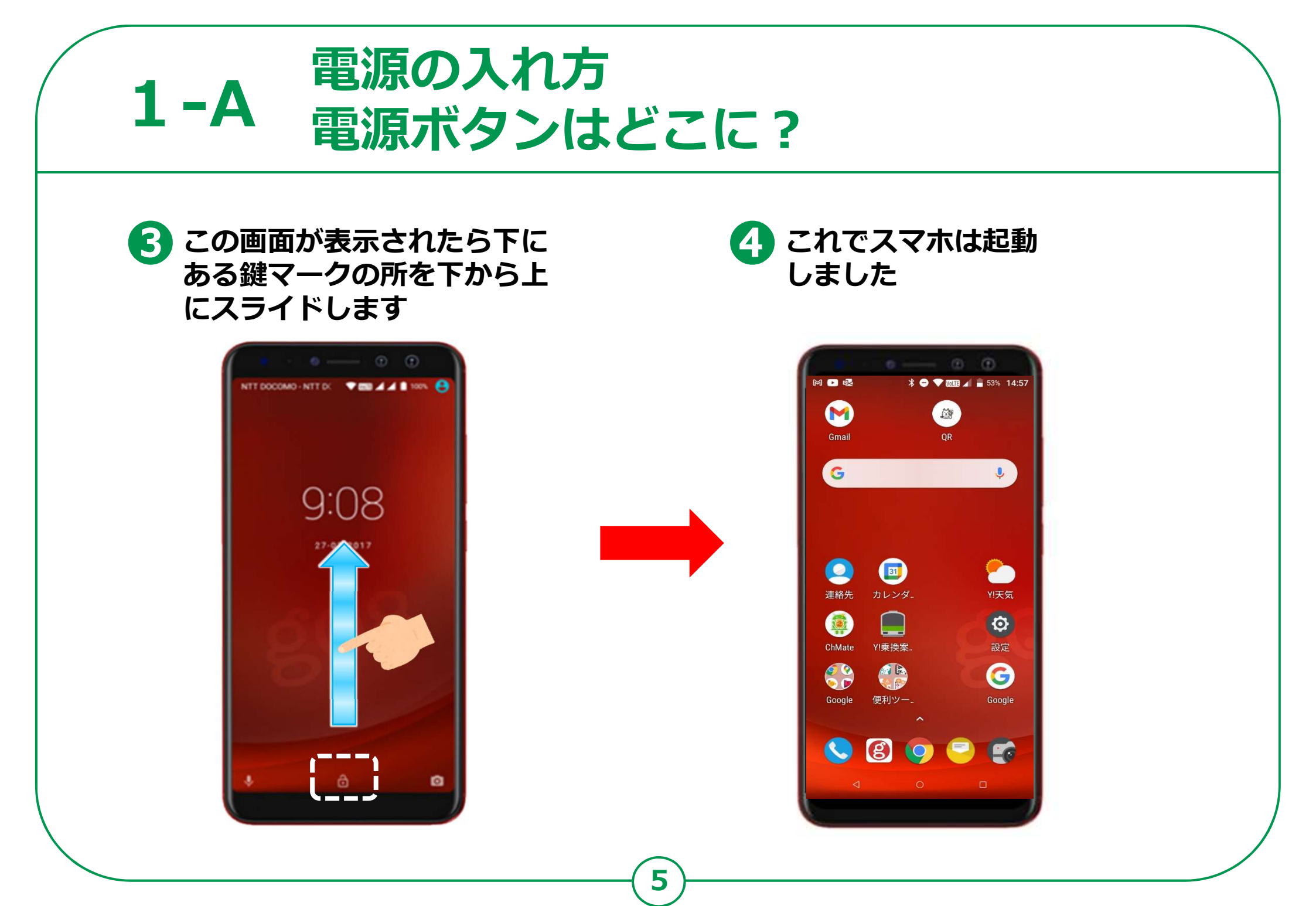

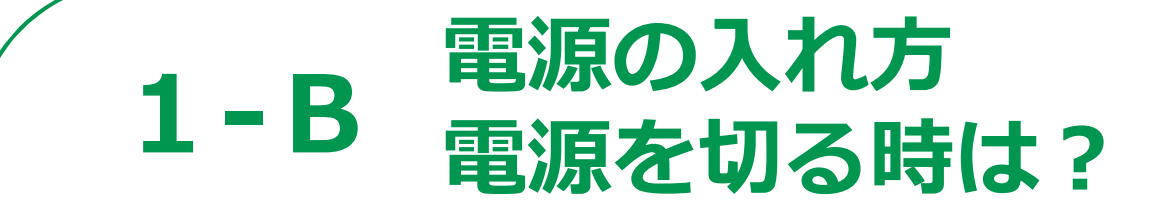

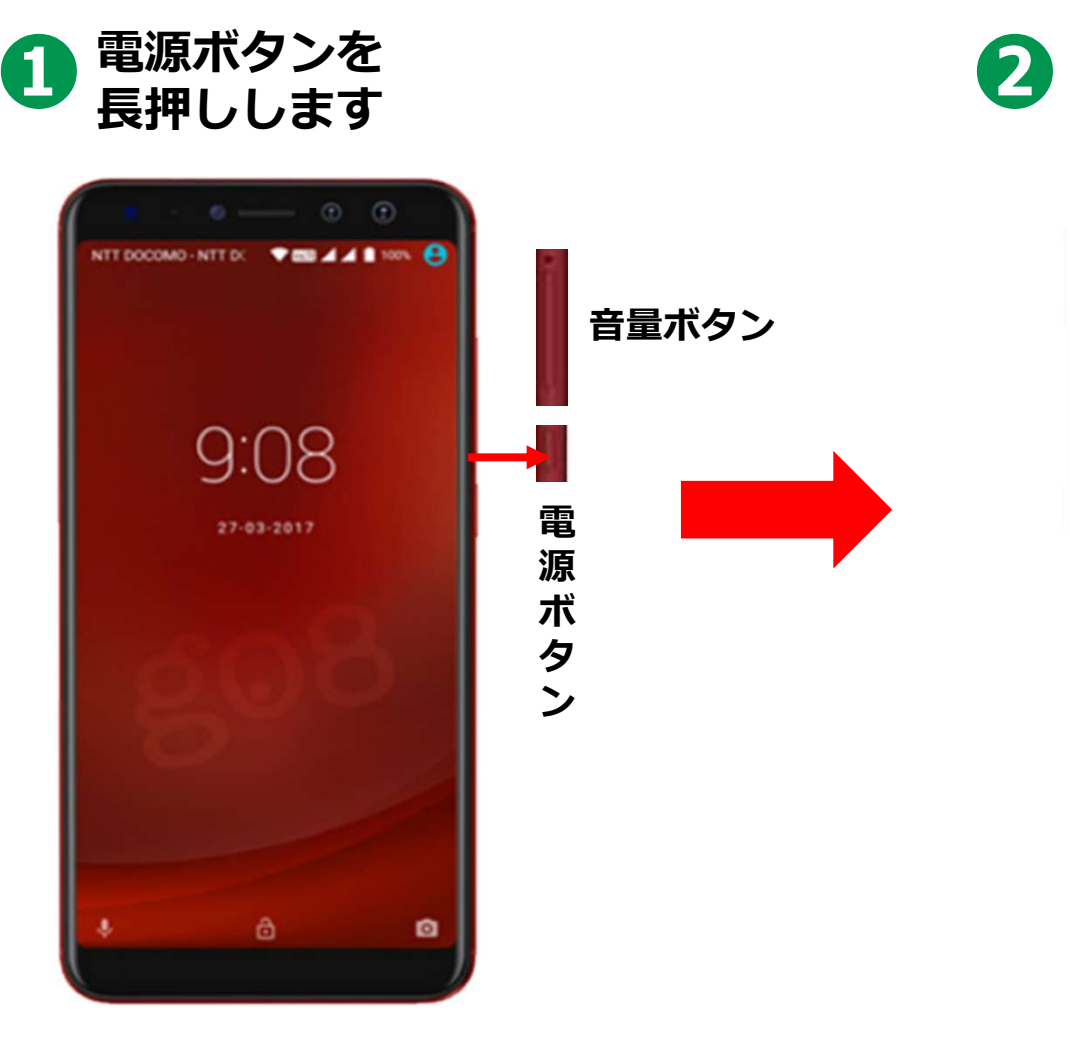

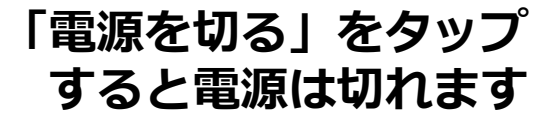

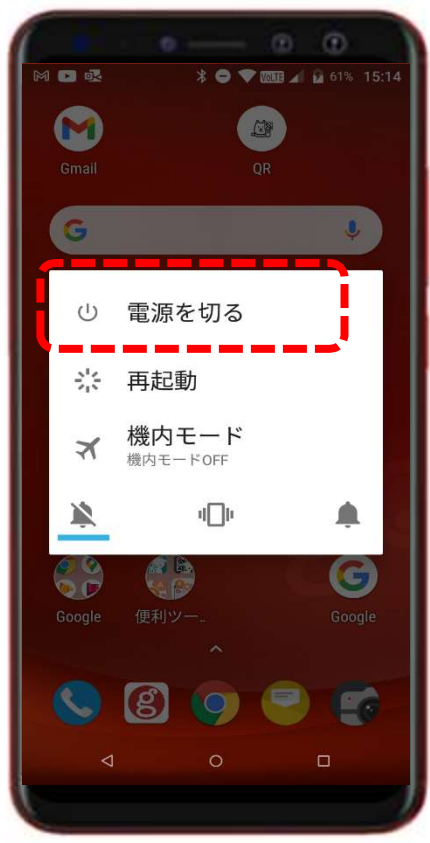

## 1-C スリープモードにする

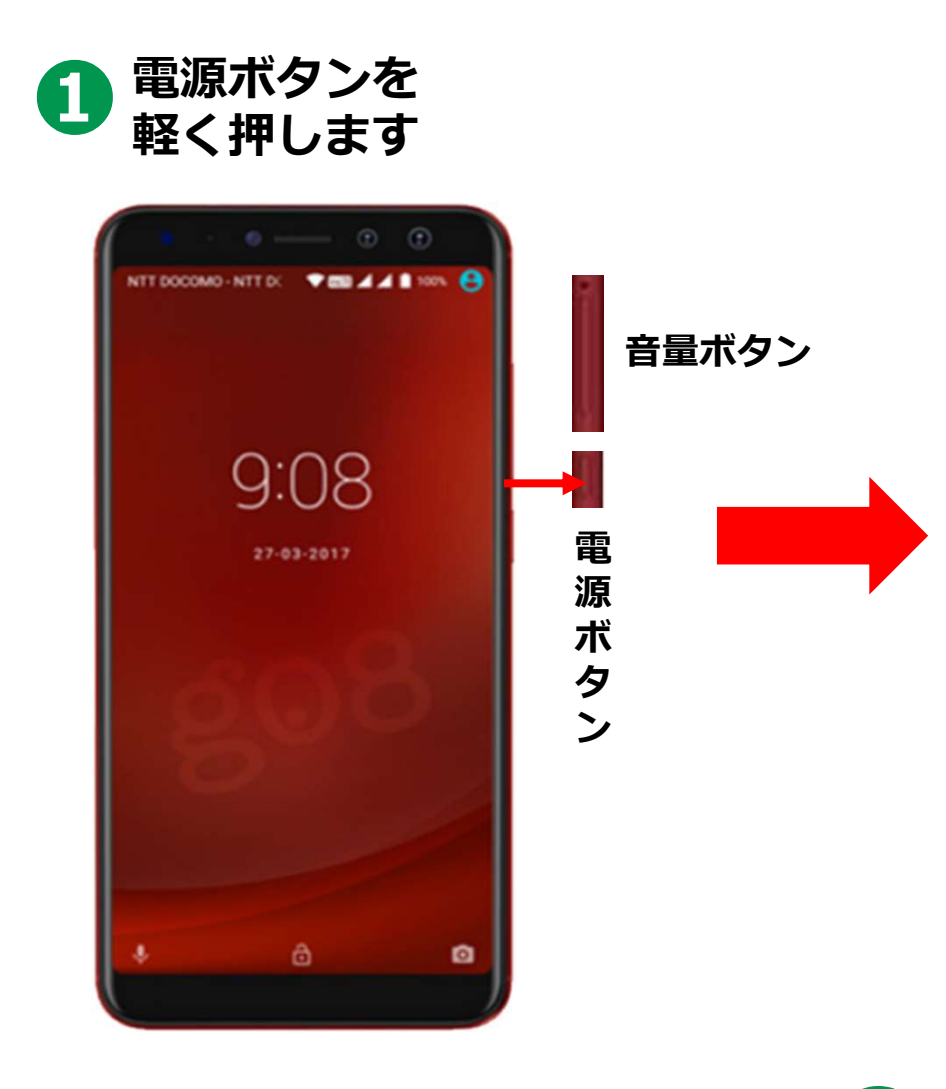

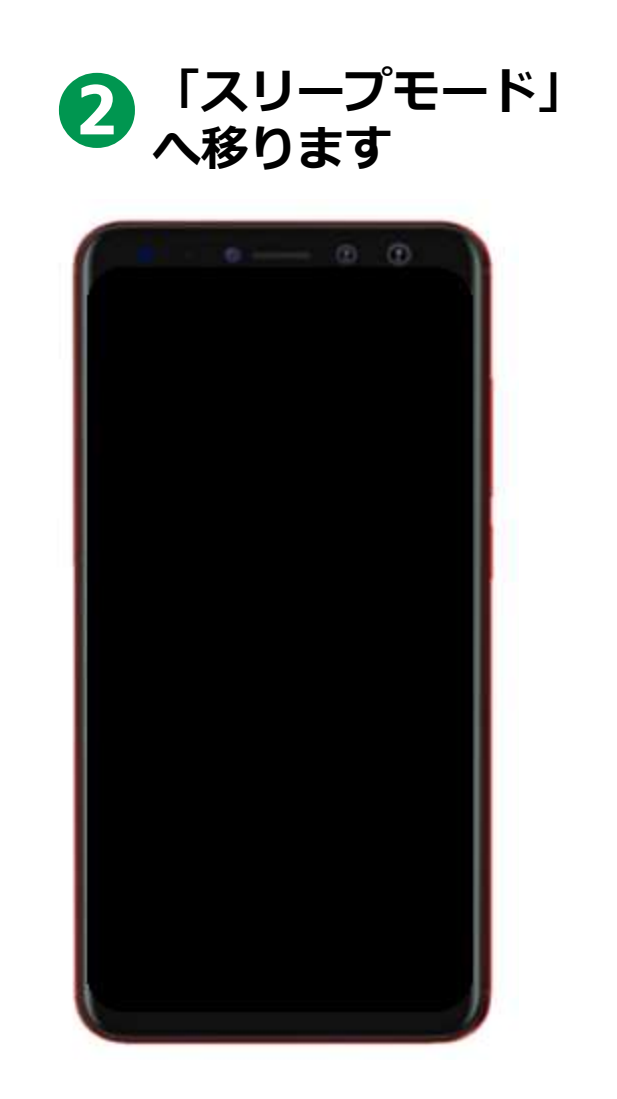

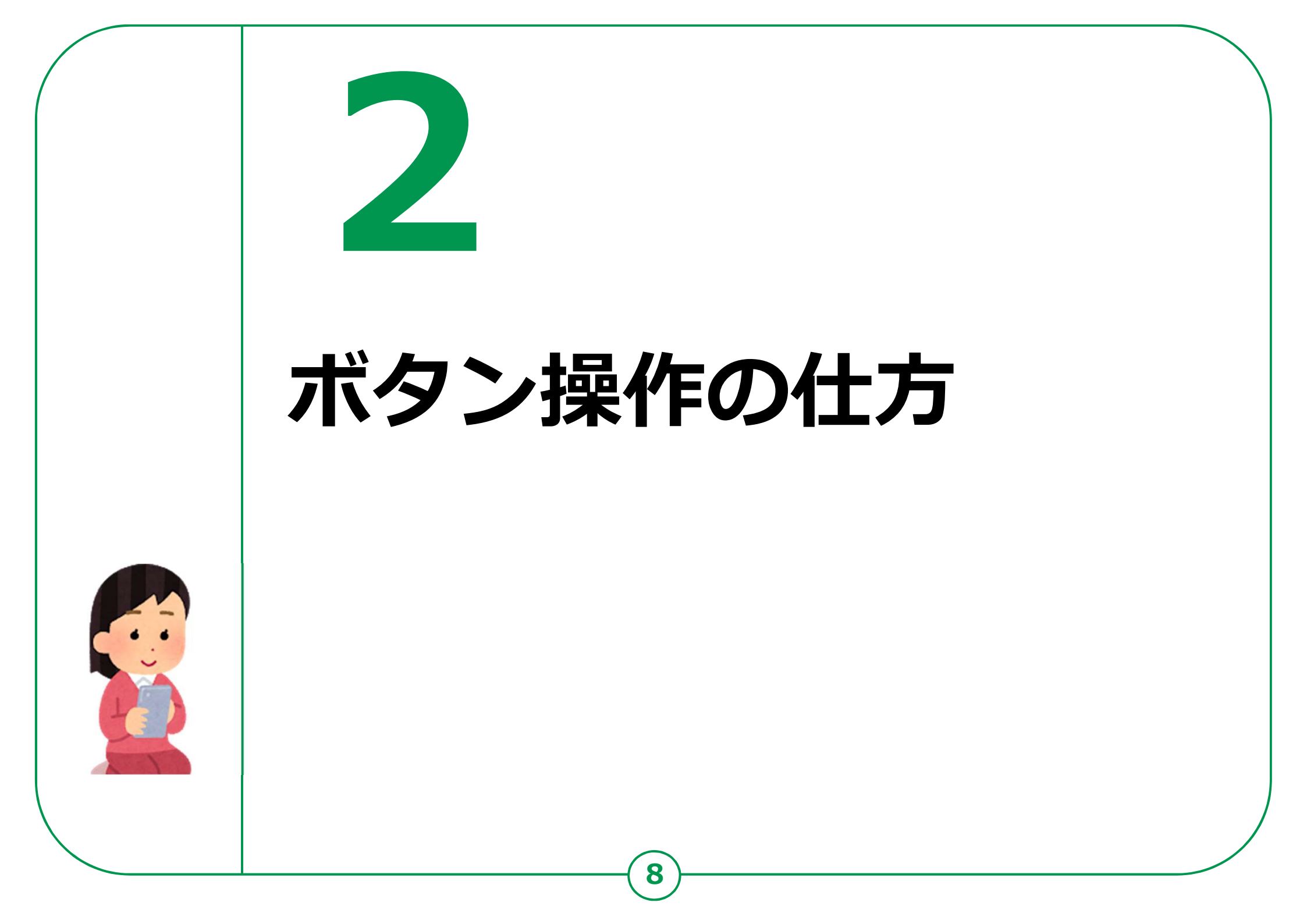

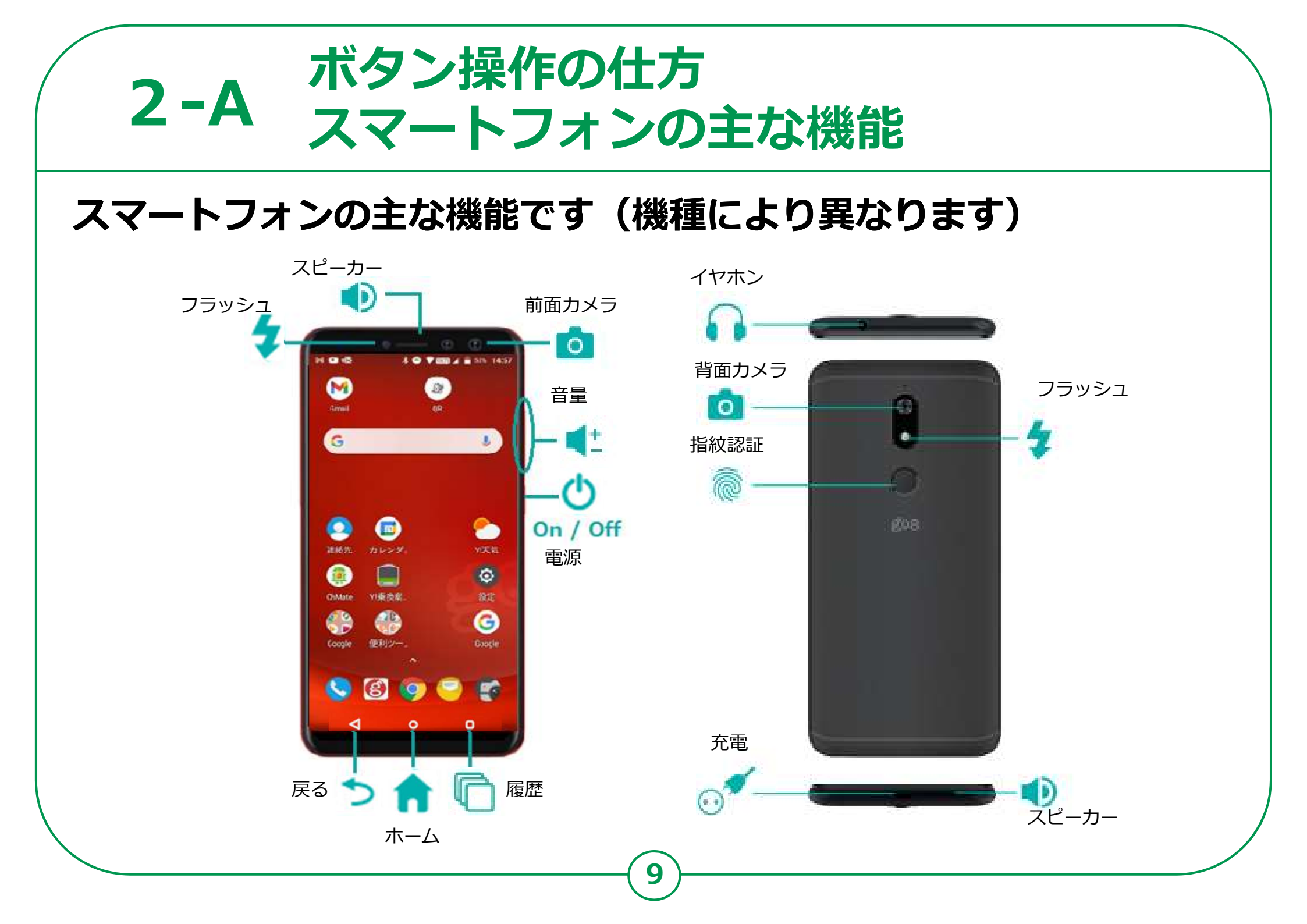

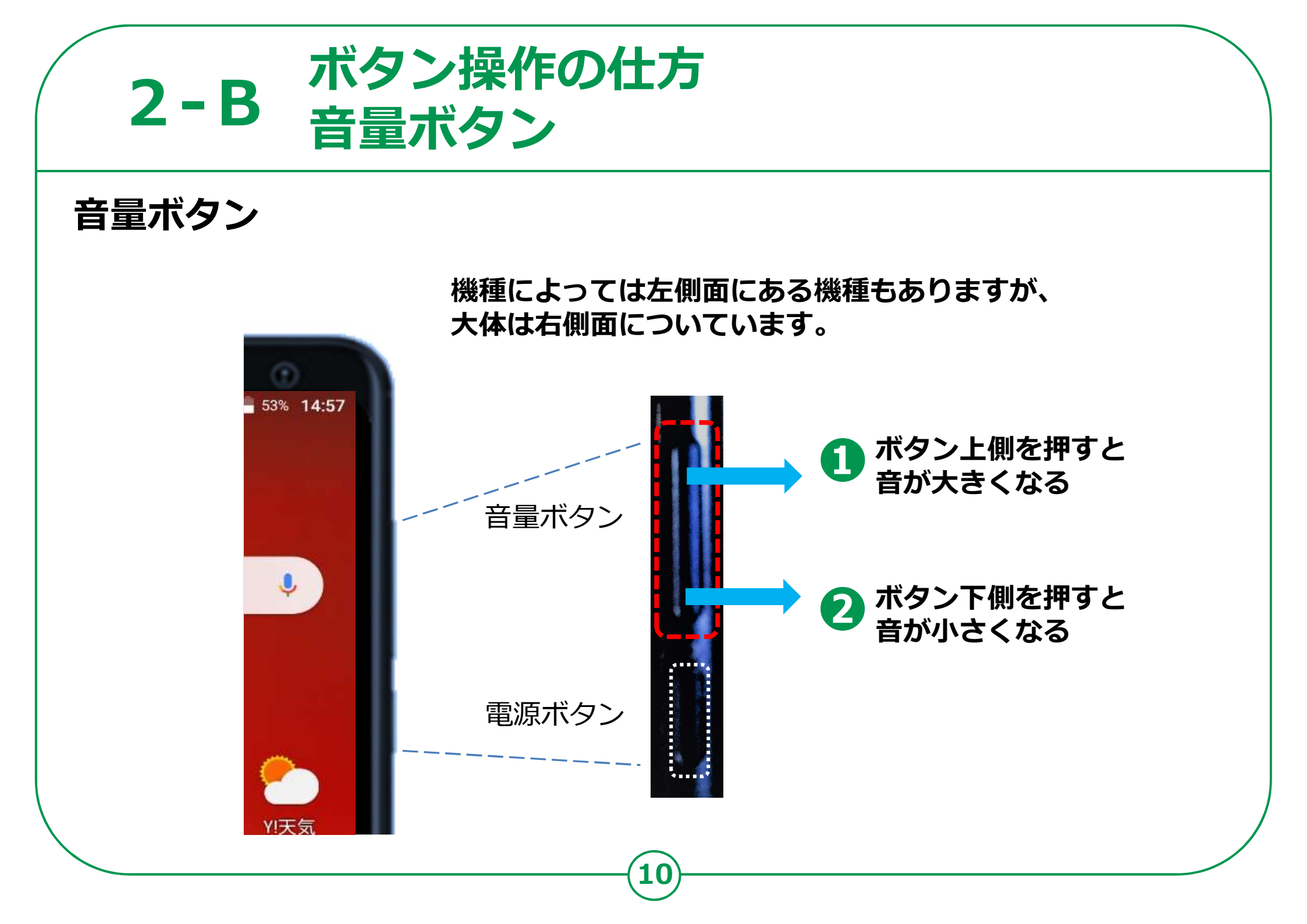

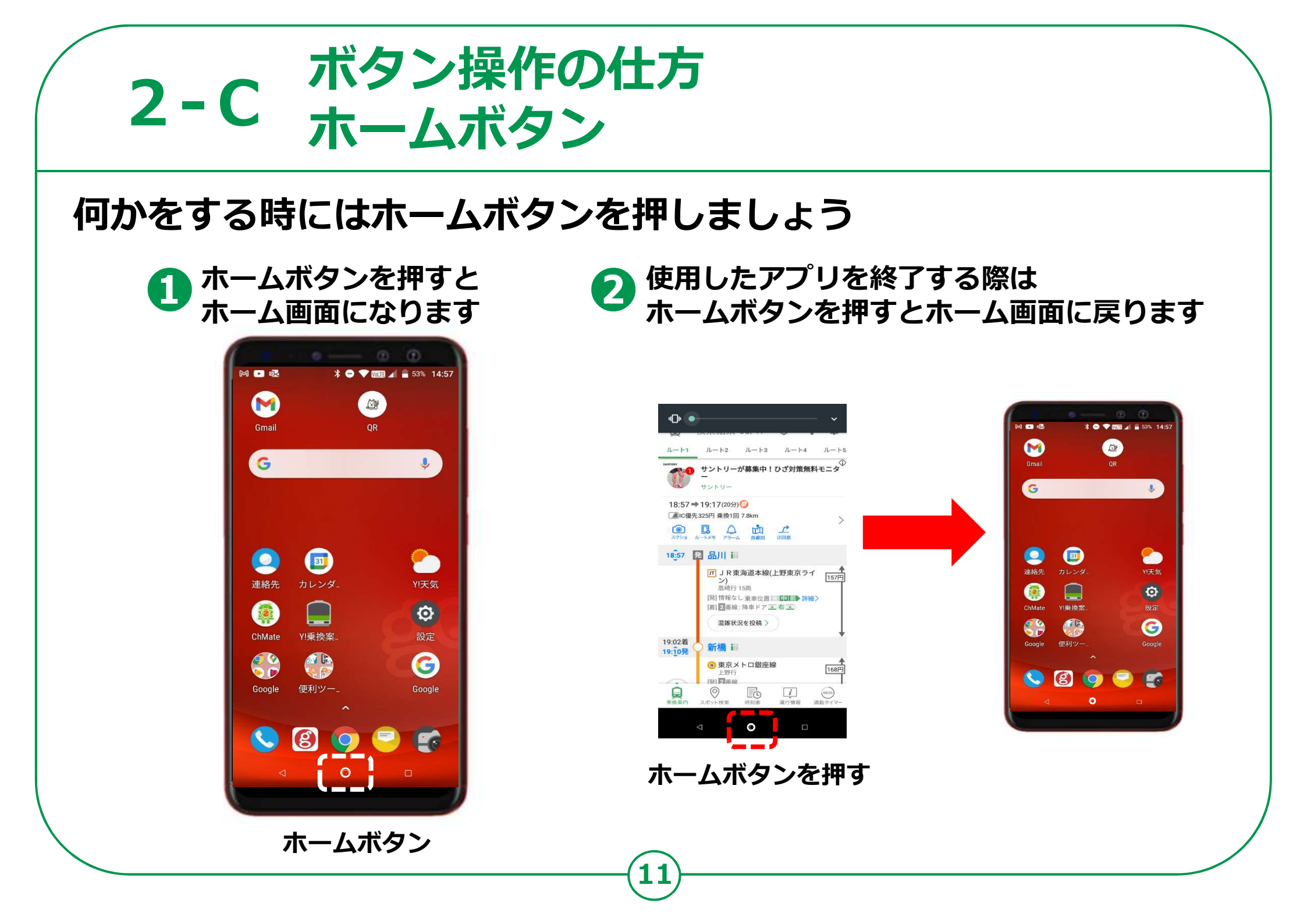

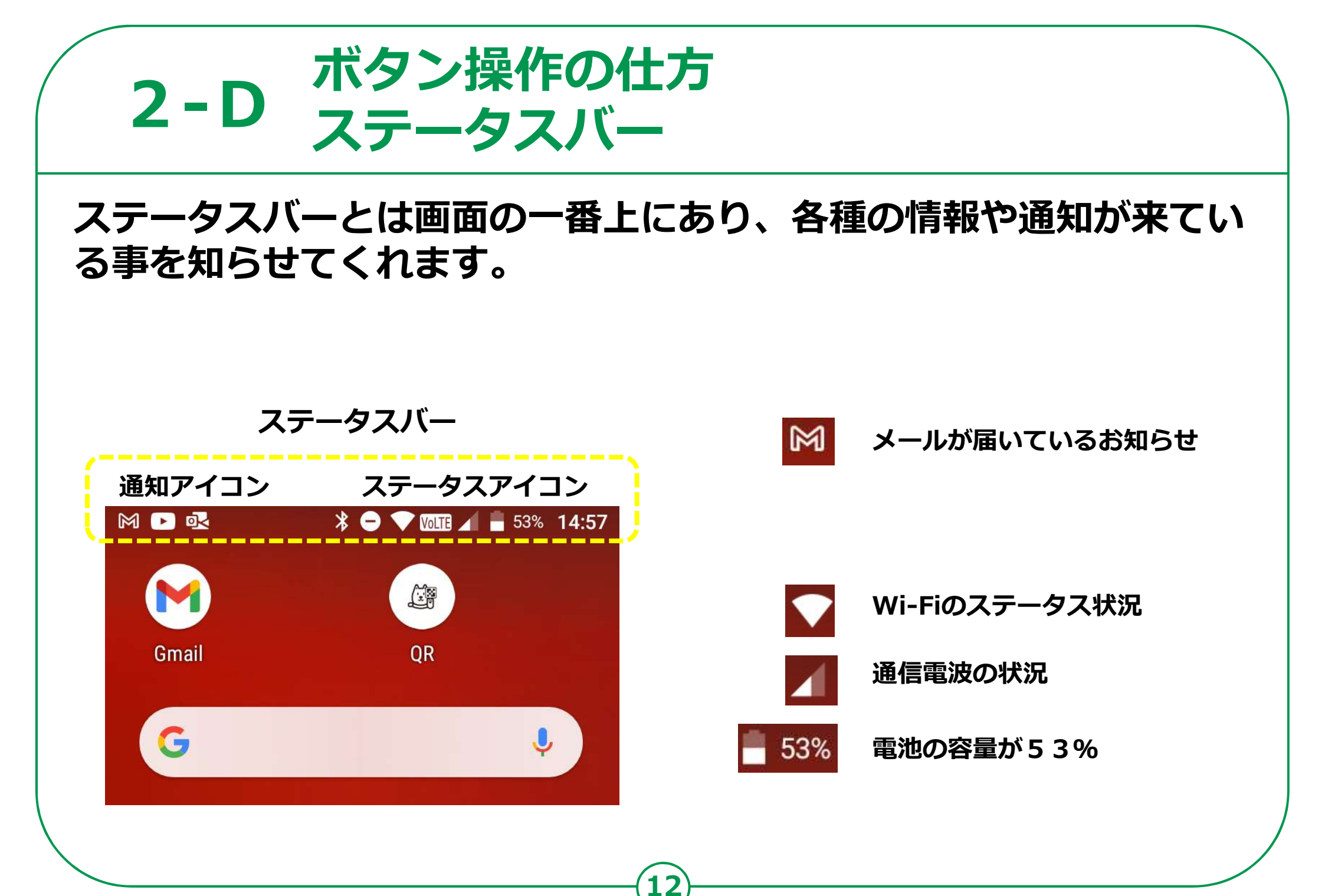

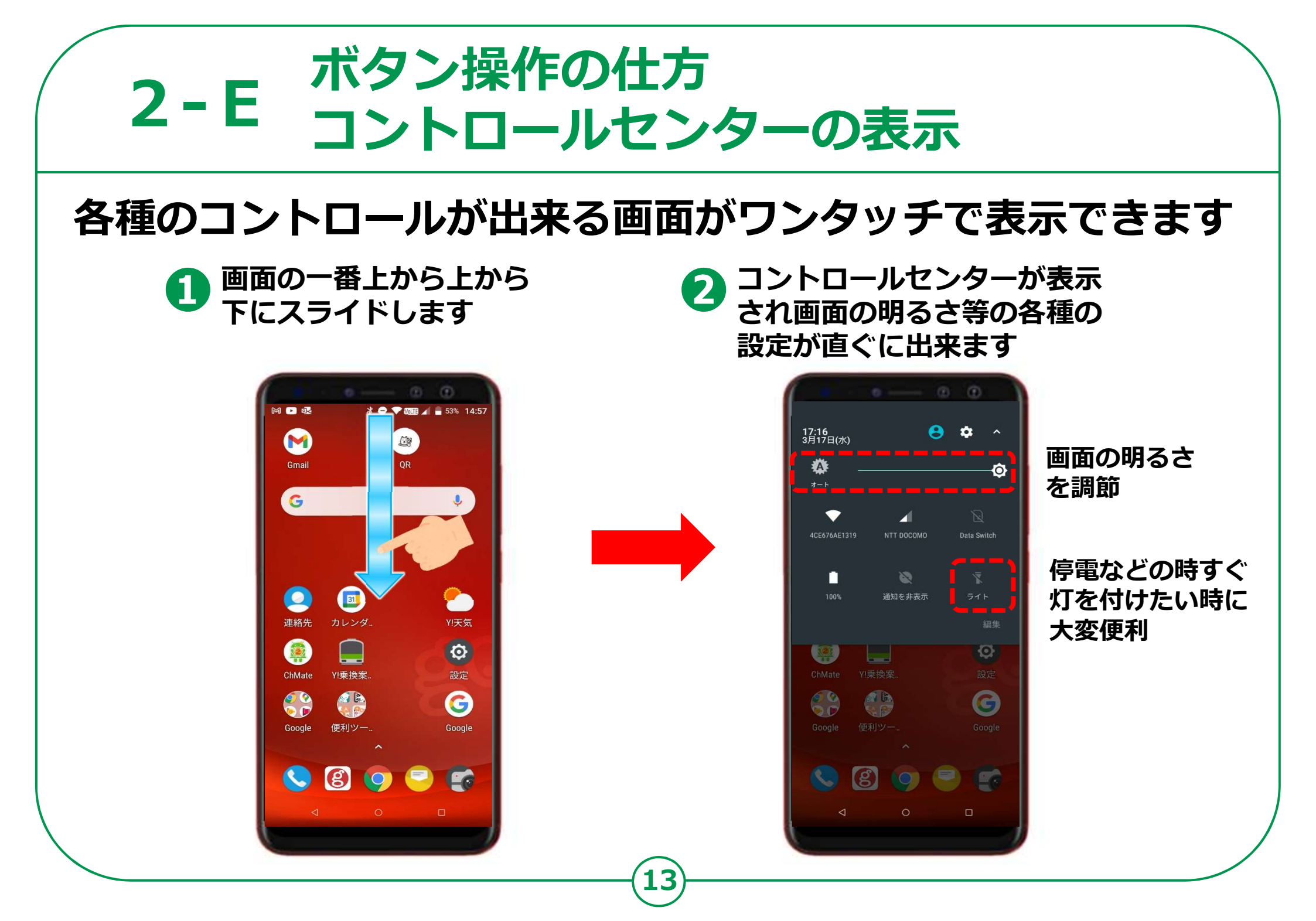

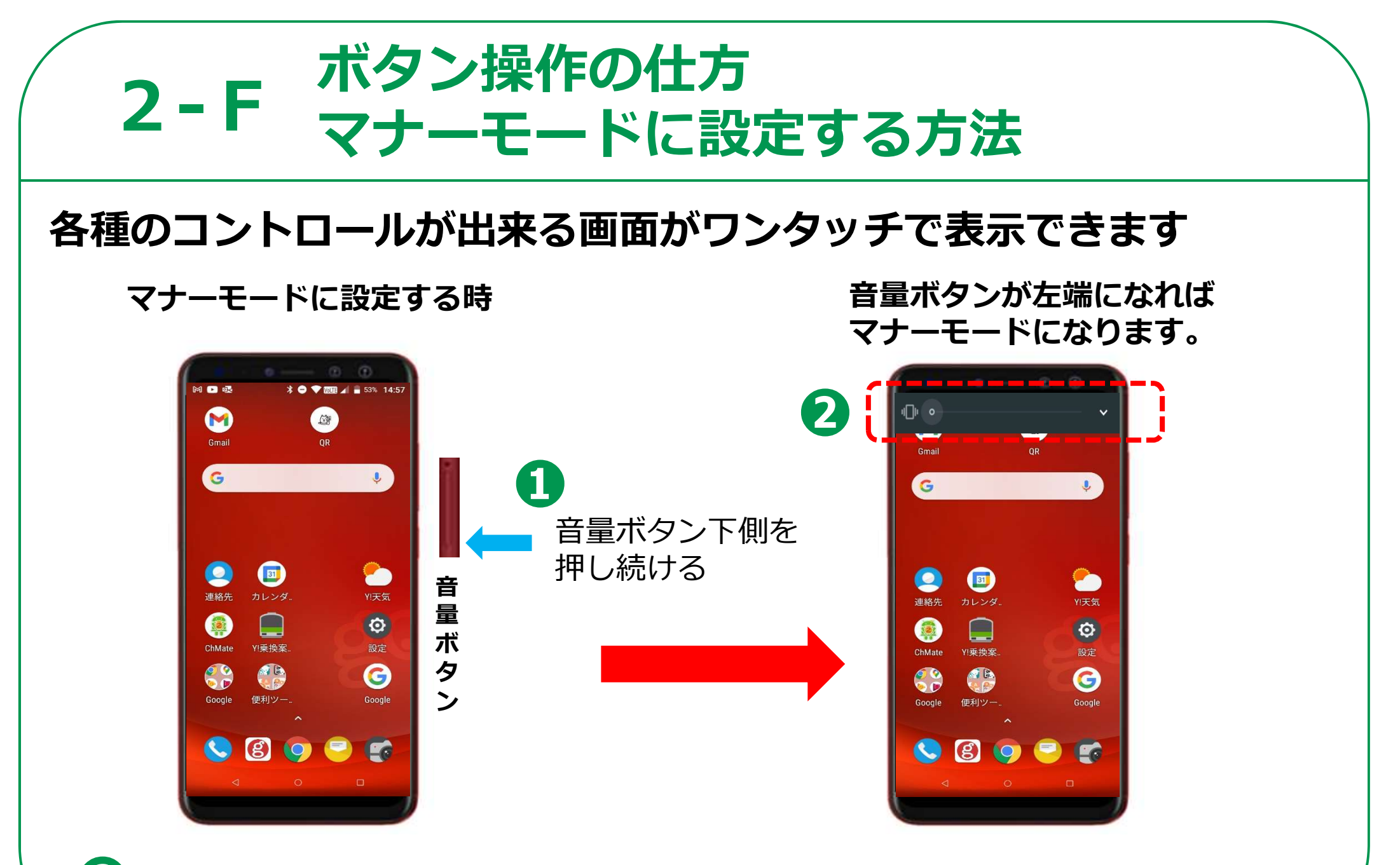

3 マナーモードを解除する時には音量ボタンの上側を右端になるまで押せば解除します